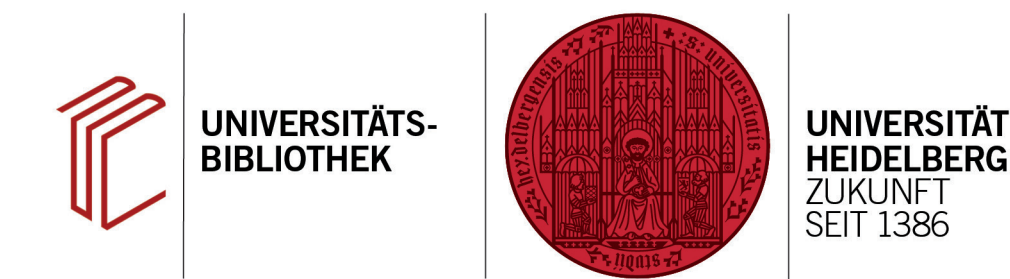

## Wie kann ich ein eigenständiges Literaturverzeichnis erstellen?

In diesem Handout erfahren Sie, wie Sie Ihre Referenzen aus EndNote in ein eigenständiges Literaturverzeichnis exportieren können.

## 1. Referenzen markieren

Markieren Sie die Referenzen, die in das Literaturverzeichnis sollen oder führen Sie eine Suche nach den gewünschten Datensätzen durch.

| EndNote 20 - My EndNote Library.enl – 1 |               |                |          |    |                                                                        |         |                          | ×     |
|-----------------------------------------|---------------|----------------|----------|----|------------------------------------------------------------------------|---------|--------------------------|-------|
| File Edit References Groups             | Library Tools | Window         | Help     |    |                                                                        |         |                          |       |
| New                                     |               | nces           |          |    | +                                                                      |         |                          |       |
| Open Library                            | Ctrl+O        |                |          |    |                                                                        |         |                          |       |
| Open Shared Library                     | Ctrtl+Shift+O |                |          |    |                                                                        |         |                          | ۹     |
| Open Recent                             | •             |                |          |    |                                                                        | Advance | d searc                  | :h    |
| Close                                   | Ctrl+W        | <u> </u>       |          |    |                                                                        |         |                          |       |
| Close Library                           |               | rences<br>nces |          |    | 日<br>日<br>(中)                                                          | o+ ଯ    | <b>B</b> 6               | APA   |
| Save                                    | Ctrl+S        |                |          |    |                                                                        | $\sim$  | <u>ч</u>                 | ₩     |
| Save As                                 |               |                |          |    |                                                                        |         |                          | 0     |
| Save a Copy                             |               | Au             | thor ~   | Ye | Title                                                                  | Rating  | Jourr                    | nal   |
| Share                                   |               | Bra            | indstät  | 2  | Motivation und Emotion : allgemeine Psychologie für Bachelor ; mit 9 T |         | Allge                    | emei. |
| Export                                  | _             | Riv            | chart    | 2  | Schauräume der Stadtreschichte : städtische Heimatmuseen in Franken    |         | • Ravo                   | risc  |
| Import                                  | •             | but            |          |    |                                                                        |         |                          | 1130  |
| Print                                   | Ctrl+P        | Dö             | rpingh   |    | Grundbegriffe der Pädagogik                                            |         | • Einfü                  | ihru. |
| Print Preview                           |               | Ebe            | elina, S |    | Museum & Gender : ein Leitfaden                                        |         | <ul> <li>Neue</li> </ul> | He.   |
| Print Setup                             |               |                |          |    |                                                                        |         |                          |       |
| Compress Library (.enlx)                |               | Ebe            | eling, S | 2  | Durch die Blume : Geschlechternarrationen in musealen Naturdarstellun  |         | <ul> <li>Neue</li> </ul> | e Hē. |

## 2. Export

- Per Klick auf File > Export können Sie die gewählten Datensätze exportieren.
- Geben Sie dazu einen Speicherort und Dateinamen Ihrer Wahl ein. Den Dateitypen können Sie, falls nicht anders gewünscht, bei Text File (\*.txt) belassen oder das Rich Text Format (\*.rtf) für die Ausgabe in einem gefälligeren Schriftbild auswählen.
- Wählen Sie nun den Zitierstil aus dem Dropdown-Menü aus, den Sie für das Verzeichnis nutzen wollen. Nach einem Klick auf Speichern erhalten Sie Ihr Literaturverzeichnis am gewünschten Speicherort.

Wichtig: Setzen Sie den Haken bei Export Selected References, ansonsten wird anstatt der markierten Datensätzen die gesamte EndNote-Datenbank in die Textdatei geschrieben.

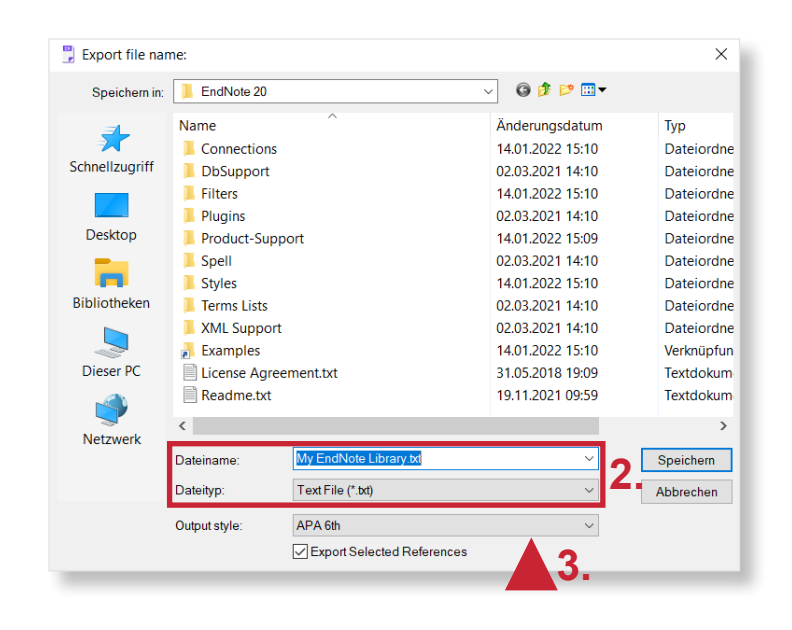

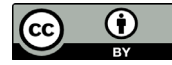